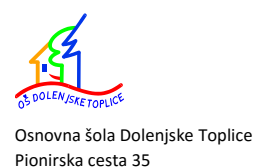

8350 Dolenjske Toplice

Tel: 07-38-45-200, faks: 07-38-45-210

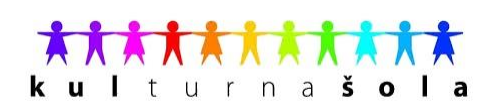

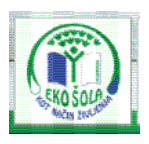

# NAVODILA ZA ODJAVO, PRIJAVO OBROKO PREKO PORTALA LOPOLIS

# 1. ODJAVA REDNEGA OBROKA (MALICE, KOSILA)

V brskalniku vpišete naslov <u>www.lopolis.si</u> ter se v **zgornjem desnem kotu prijavite** (**uporabniško ime in geslo** imate učitelji isto kot za vpisovanje v e-dnevnik, učenci in starši ter ostali zaposleni pa ste ga dobili v šoli).

|                                                            | 5                                                                                                    | uporabniško ime:<br>geslo: prijava                                                                                                    |
|------------------------------------------------------------|----------------------------------------------------------------------------------------------------|----------------------------------------------------------------------------------------------------|
| MUSEE<br>DU<br>LOUVIN                                      |                                                                                                    | BEERINGIS                                                                                                    |
| Portal eRestavracija                                       | Moja šola eRedovalnica eSporočila Pozabljeno geslo                                                                                                    | Nastavitve                                                                                                    |
| Realizacija<br>Naročanje na menije<br>Odjave<br>eSporočila | eRestavracija<br>v šolskem LETU 14/15 JE MINISTRSTVO ZA IZOBRAŽEVANJE, ZNAN<br>šport Prilpravilo NEKAJ NOVOSTI NA PODROČJU ŠOLSKE PREHRAT<br>točno se je spremenilo, lahko preberete TUKAJ.<br>PREDPLAČNIŠKI SISTEM<br>Predplačniški sistem evidentiranja šolske prehrane se izvaja s pomočjo samoposti<br>terminala za polog denarja (gotovine) in elektronskega evidentiranja prevzema ob<br>dellinem pultu.<br>Dijaki s pomočjo samopostrežnega terminala naložijo denar na kartico. Postopek<br>je opisan na ohišju terminala. Postopek pologa je zaključen, ko terminal izpiše po<br>pologu denarja. | CST IN<br>NE. Kaj<br>Cé vaš otrok slabo oceno dobi,<br>ešporočilo vas o tem obvesti.<br>Če vaš otrok manjka pri pouku,<br>ešporočilo vas o tem obvesti.<br>Če vaš otrok razgraja brez slabe vesti,<br>ešporočilo vas o tem obvesti. |

Slika 1: Prijava v aplikacijo na spletni strani http://www.lopolis.si/

Izberete meni eRestavracija, ob prijavi so aktivni podmeniji na levi strani.

| Portal                                                | eRestavra                   | cija Moja šola                 | eRedovalnica          | eSporočila          | Pozab  | ljeno geslo  |
|-------------------------------------------------------|-----------------------------|--------------------------------|-----------------------|---------------------|--------|--------------|
| Realizad<br>Naročan<br><mark>Odjave</mark><br>eSporoč | ija<br>nje na menije<br>ila | Odjave oc<br>Shrani<br>avg sep | prehrane              | jan feb             |        |              |
|                                                       |                             | Datum O                        | brok Lo               | okacija             | Odjava | Vrsta odjave |
|                                                       |                             | 30.11.2015 K                   | osilo 6-9 občasno – O | Š Dolenjske Toplice |        |              |

#### Slika 2: Pogled po prijavi

Ob kliku na **Odjave**, se vam odpre dodatni meni, v katerem se vam prikaže ime in priimek osebe, za katero obrok odjavljate, tabela mesecev, vrsta obrokov ter vrsta odjave.

Izberete pravi datum, obrok ter kliknete v prazen okvirček. S klikom ste označili ODJAVO OBROKA. Shranite.

Če ste obrok odjavili v pravem časovnem terminu, se po kliku na gum shrani izpiše pod Vrsta odjave Pravočasna odjava.

| Portal                                                                  | eRestavracija | Moja šo                       | la eRedovalni      | ca eSporočila        | Pozat  | ljeno geslo     | Na |
|-------------------------------------------------------------------------|---------------|-------------------------------|--------------------|----------------------|--------|-----------------|----|
| Realizacija<br>Naročanje na menije<br><mark>Odjave</mark><br>eSporočila |               | Odjave (<br>Shrani<br>avg sep | od prehrane        | lec jan feb          |        |                 |    |
|                                                                         |               | Datum                         | Obrok              | Lokacija             | Odjava | Vrsta odjave    |    |
|                                                                         |               | 30.11.2015                    | Kosilo 6-9 občasno | OŠ Dolenjske Toplice |        | Pravočasna odja | va |

Slika 3: Pravočasno odjavljen obrok

## 2. PRIJAVA OBČASNEGA OBROKA (MALICA, KOSILO)

V brskalniku vpišete naslov <u>www.lopolis.si</u> ter se v **zgornjem desnem kotu prijavite** (**uporabniško ime in geslo** imate učitelji isto kot za vpisovanje v e-dnevnik, učenci in zunanji ter ostali zaposleni pa ste ga dobili v šoli).

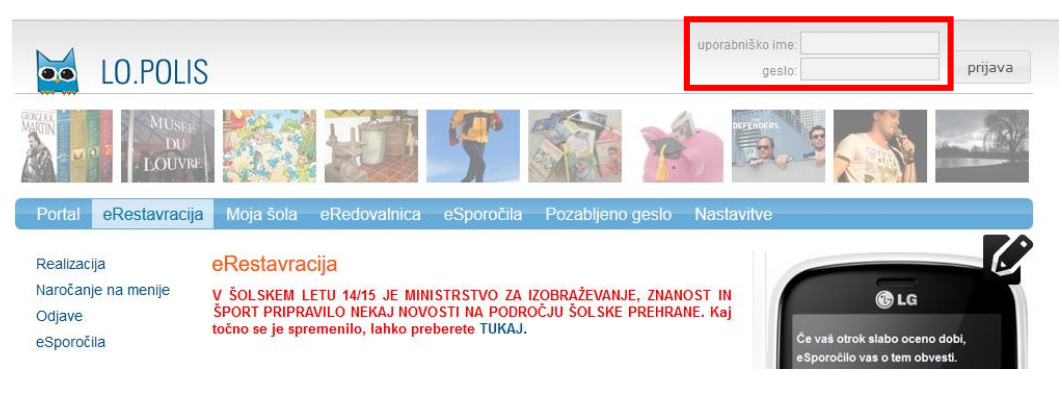

Slika 4: Prijava v aplikacijo na spletni strani http://www.lopolis.si/

Izberete meni eRestavracija, ob prijavi so aktivni podmeniji na levi strani.

| Portal                                                | eRestavracija              | Moja šo                       | la eRedovalni      | ca eSporočila        | Pozabljeno geslo    | Nastavity |
|-------------------------------------------------------|----------------------------|-------------------------------|--------------------|----------------------|---------------------|-----------|
| Realizac<br>Naročan<br><mark>Odjave</mark><br>eSporoč | ija<br>je na menije<br>ila | Odjave (<br>Shrani<br>avg sep | od prehrane        | ec jan feb           |                     |           |
|                                                       |                            | Datum                         | Obrok              | Lokacija             | Odjava Vrsta odjave |           |
|                                                       |                            | 1.12.2015                     | Kosilo 6-9 občasno | OŠ Dolenjske Toplice |                     |           |
|                                                       |                            | 1.12.2015                     | Malica zaposleni   | OŠ Dolenjske Toplice |                     |           |
|                                                       |                            | 2.12.2015                     | Kosilo 6-9 občasno | OŠ Dolenjske Toplice |                     |           |
|                                                       |                            | 2.12.2015                     | Malica zaposleni   | OŠ Dolenjske Toplice |                     |           |
|                                                       |                            | 3.12.2015                     | Kosilo 6-9 občasno | OŠ Dolenjske Toplice |                     |           |
|                                                       |                            | 3.12.2015                     | Malica zaposleni   | OŠ Dolenjske Toplice | Pravočasna od       | ljava     |

Slika 5: Pogled po prijavi

Ob kliku na **Odjavo**, se vam odpre dodatni meni, v katerem se vam prikaže ime in priimek osebe, za katero obrok prijavljate, tabela mesecev, vrsta obrokov ter vrsta odjave.

**Izberete pravi datum, obrok ter ODSTRANITE KLJUKICO v okvirčku s klikom na okvirček**. S klikom ste označili **PRIJAVO OBROKA**. Če želite prijavo na več obrokov ali več dni, postopek ponovite.

| Portal                                      | eRestavracija              | Moja šo                     | la eRedovalnio     | ca eSporočila           | Pozab        | ljeno geslo     | Nastavity |
|---------------------------------------------|----------------------------|-----------------------------|--------------------|-------------------------|--------------|-----------------|-----------|
| Realizaci<br>Naročanj<br>Odjave<br>eSporoči | ija<br>je na menije<br>ila | Odjave<br>Shrani<br>avg sep | od prehrane        | <mark>ec</mark> jan feb |              |                 |           |
|                                             |                            | Datum                       | Obrok              | Lokacija                | Odjava       | Vrsta odjave    |           |
|                                             |                            | 1.12.2015                   | Kosilo 6-9 občasno | OŠ Dolenjske Toplice    |              |                 |           |
|                                             |                            | 1.12.2015                   | Malica zaposleni   | OŠ Dolenjske Toplice    |              |                 |           |
|                                             |                            | 2.12.2015                   | Kosilo 6-9 občasno | OŠ Dolenjske Toplice    |              |                 |           |
|                                             |                            | 2.12.2015                   | Malica zaposleni   | OŠ Dolenjske Toplice    |              |                 |           |
|                                             |                            | 3.12.2015                   | Kosilo 6-9 občasno | OŠ Dolenjske Toplice    |              |                 |           |
|                                             |                            | 3.12.2015                   | Malica zaposleni   | OŠ Dolenjske Toplice    | $\checkmark$ | Pravočasna odja | va        |
|                                             |                            | 4.12.2015                   | Kosilo 6-9 občasno | OŠ Dolenjske Toplice    |              |                 |           |
|                                             |                            | 4.12.2015                   | Malica zaposleni   | OŠ Dolenjske Toplice    | $\checkmark$ | Pravočasna odja | va        |

Slika 6: Prijava na občasni obrok

## Shranite.

Če ste obrok prijavili v pravem časovnem terminu, se po kliku na gum shrani izbriše **napis Pravočasna** odjava, okvirček pa je brez kljukice. Tako ste uspešno prijavljeni na obrok.

| Portal                                                                  | eRestavracija | Moja šo                       | la eRedovalnio     | ca eSporočila           | Pozabljeno geslo    | Nas |
|-------------------------------------------------------------------------|---------------|-------------------------------|--------------------|-------------------------|---------------------|-----|
| Realizacija<br>Naročanje na menije<br><mark>Odjave</mark><br>eSporočila |               | Odjave (<br>Shrani<br>avg sep | od prehrane        | <mark>ec</mark> jan feb |                     |     |
|                                                                         |               | Datum                         | Obrok              | Lokacija                | Odjava Vrsta odjave |     |
|                                                                         |               | 1.12.2015                     | Kosilo 6-9 občasno | OŠ Dolenjske Toplice    |                     |     |
|                                                                         |               | 1.12.2015                     | Malica zaposleni   | OŠ Dolenjske Toplice    |                     |     |
|                                                                         |               | 2.12.2015                     | Kosilo 6-9 občasno | OŠ Dolenjske Toplice    |                     |     |
|                                                                         | _             | 2.12.2015                     | Malica zaposleni   | OŠ Dolenjske Toplice    |                     |     |
|                                                                         |               | 3.12.2015                     | Kosilo 6-9 občasno | OŠ Dolenjske Toplice    |                     |     |
|                                                                         |               | 3.12.2015                     | Malica zaposleni   | OŠ Dolenjske Toplice    |                     |     |
|                                                                         |               | 4.12.2015                     | Kosilo 6-9 občasno | OŠ Dolenjske Toplice    |                     |     |
|                                                                         |               | Slika                         | 7: Pogled po uspe  | šni prijavi na obrok    |                     |     |